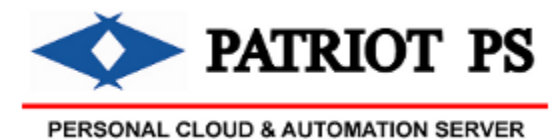

PATRIOT PS

PEXUS LLC

## Network shares and media shares from your Patriot PS

**Personal Server** 

Your Server, Your Data, Your Terms !

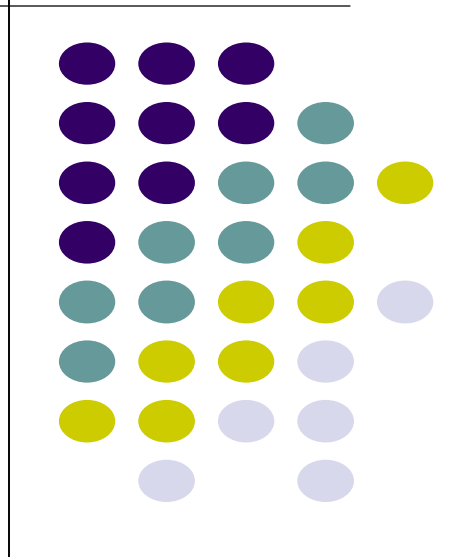

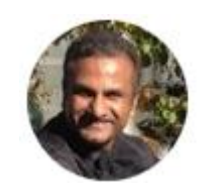

Pradeep Nambiar Patriot PS Product Architect & Developer Founder, Pexus LLC

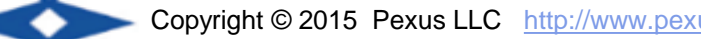

#### **Access Network Shares and Media files**

- Enable sharing files from Patriot PS Personal Server
- Key shared folders on your Patriot PS Personal Server
- Accessing the shared folders via Windows, Mac OS, Mobile
- Accessing USB storage device on your Patriot PS Personal Server
- Stream music and video from your Patriot PS Personal Server via DLNA
- Sharing with ownCloud
- Sharing with Pydio

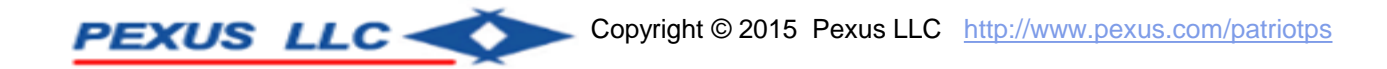

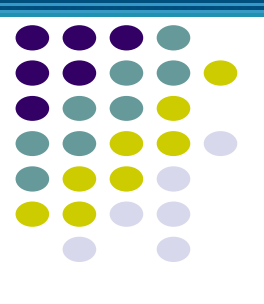

#### **Enabling Shares**

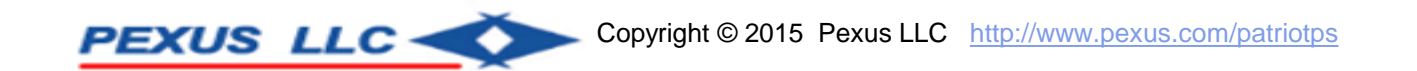

#### **Enable Shares**

|                                                                                                    | lome                                                     | Personal Cloud                                                               | Automation                                                | Mail                              | More                                        | Logout                                     |
|----------------------------------------------------------------------------------------------------|----------------------------------------------------------|------------------------------------------------------------------------------|-----------------------------------------------------------|-----------------------------------|---------------------------------------------|--------------------------------------------|
|                                                                                                    |                                                          |                                                                              |                                                           |                                   |                                             |                                            |
| PPS Administrator Profile                                                                                                    |                                                          |                                                                              |                                                           |                                   |                                             |                                            |
| User Id for PPS Administrator is                                                                                                    | : ppsad                                                  | dmin                                                                         |                                                           |                                   |                                             |                                            |
| Enter/Update other details for the<br>sent outside your Personal Serve                                                                         | e PPS /<br>er.                                           | Administrator. All inf                                                       | ormation is stor                                          | ed on you                         | ur server. No                               | information is                             |
| Chor weerd                                                                                                    | semely in                                                | p No protectursu                                                             |                                                           | ~~~~                              | the second second                           |                                            |
| man man                                                                                                    |                                                          | ~~ ~~~~~~~~~~~~~~~~~~~~~~~~~~~~~~~~~~~                                       |                                                           | ~~~                               | ~~~~ <u>~</u>                               | And and                                    |
| / C Passwo                                                                                                    | rd * `                                                   |                                                                              |                                                           |                                   |                                             |                                            |
|                                                                                                    |                                                          |                                                                              |                                                           |                                   |                                             |                                            |
| PPS Admin Home Directory<br>You can share your PPS Adm<br>device clients within your horr<br>\\hostname\ppsadmin to conn                       | / Netwo<br>nin's Ho<br>ne netwo<br>nect with<br>r ppsadr | ork Share<br>me Directory and a<br>ork. Set sharing and<br>password. You cal | ccess from your<br>I write access fla<br>n use a separate | Windows<br>ags belov<br>e share p | s PC, Mac F<br>v. Use Netwo<br>assword (reo | PC or mobile<br>ork share as<br>commended) |
| or use the same password for                                                                                                    |                                                          | nin specified in the                                                         | above ionni to at                                         | LUCESS.                           |                                             | ,                                          |
| or use the same password for                                                                                                    | asswor                                                   | d                                                                            |                                                           |                                   |                                             | ,                                          |
| or use the same password for                                                                                                    | 'asswor<br>vord                                          | d                                                                            |                                                           |                                   |                                             |                                            |
| or use the same password for<br>Use Separate Share P<br>Share Passv                                                                            | asswor<br>vord                                           | d                                                                            |                                                           |                                   |                                             | ,                                          |
| or use the same password for<br>Use Separate Share P<br>Share Passw<br>Confirm Share Passw                                                     | Passwor<br>word<br>word                                  | d                                                                            |                                                           |                                   |                                             |                                            |
| or use the same password for<br>Use Separate Share P<br>Share Passw<br>Confirm Share Passw                                                     | asswor<br>vord<br>vord                                   | d                                                                            |                                                           |                                   |                                             |                                            |
| or use the same password for<br>Use Separate Share P<br>Share Passw<br>Confirm Share Passw<br>Share ppsadmin Home I                            | Password<br>word<br>word                                 | d                                                                            |                                                           |                                   |                                             |                                            |
| or use the same password for<br>Use Separate Share P<br>Share Passw<br>Confirm Share Passw<br>Share ppsadmin Home I                            | asswor<br>word<br>word                                   | d<br>y                                                                       |                                                           |                                   |                                             |                                            |
| or use the same password for<br>Use Separate Share P<br>Share Passw<br>Confirm Share Passw<br>Share ppsadmin Home D<br>Enable Write Access for | Passwor<br>word<br>word<br>Director<br>ppsadr            | d<br>y<br>nin Home Director                                                  | ny                                                        |                                   |                                             |                                            |
| or use the same password for<br>Use Separate Share P<br>Share Passw<br>Confirm Share Passw<br>Share ppsadmin Home I<br>Enable Write Access for | Passwor<br>word<br>word<br>Director                      | d<br>v<br>nin Home Director                                                  | ny                                                        |                                   |                                             |                                            |

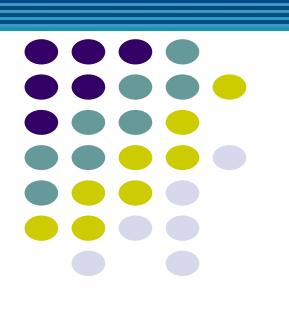

- PPS Configuration Application
  - Home -> PPS Administrator Profile
  - Specify Share Password
  - Enable Share and Enable Write Access

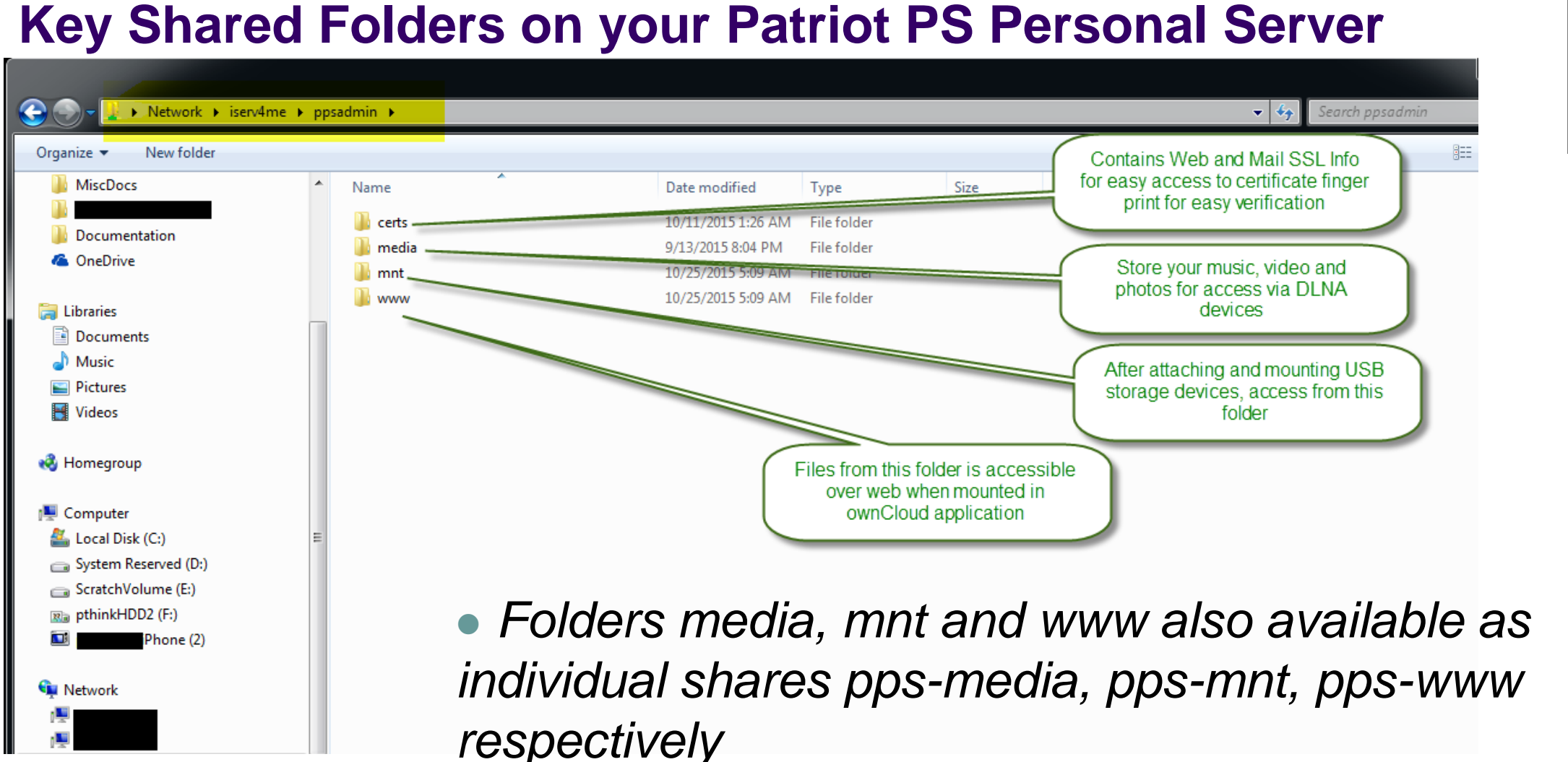

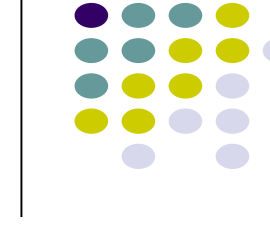

PEXUS LLC

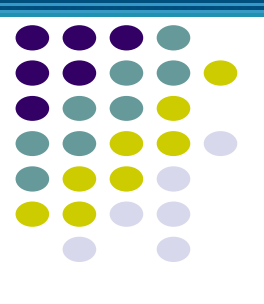

#### **Accesing Shares**

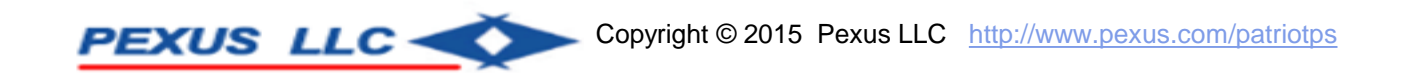

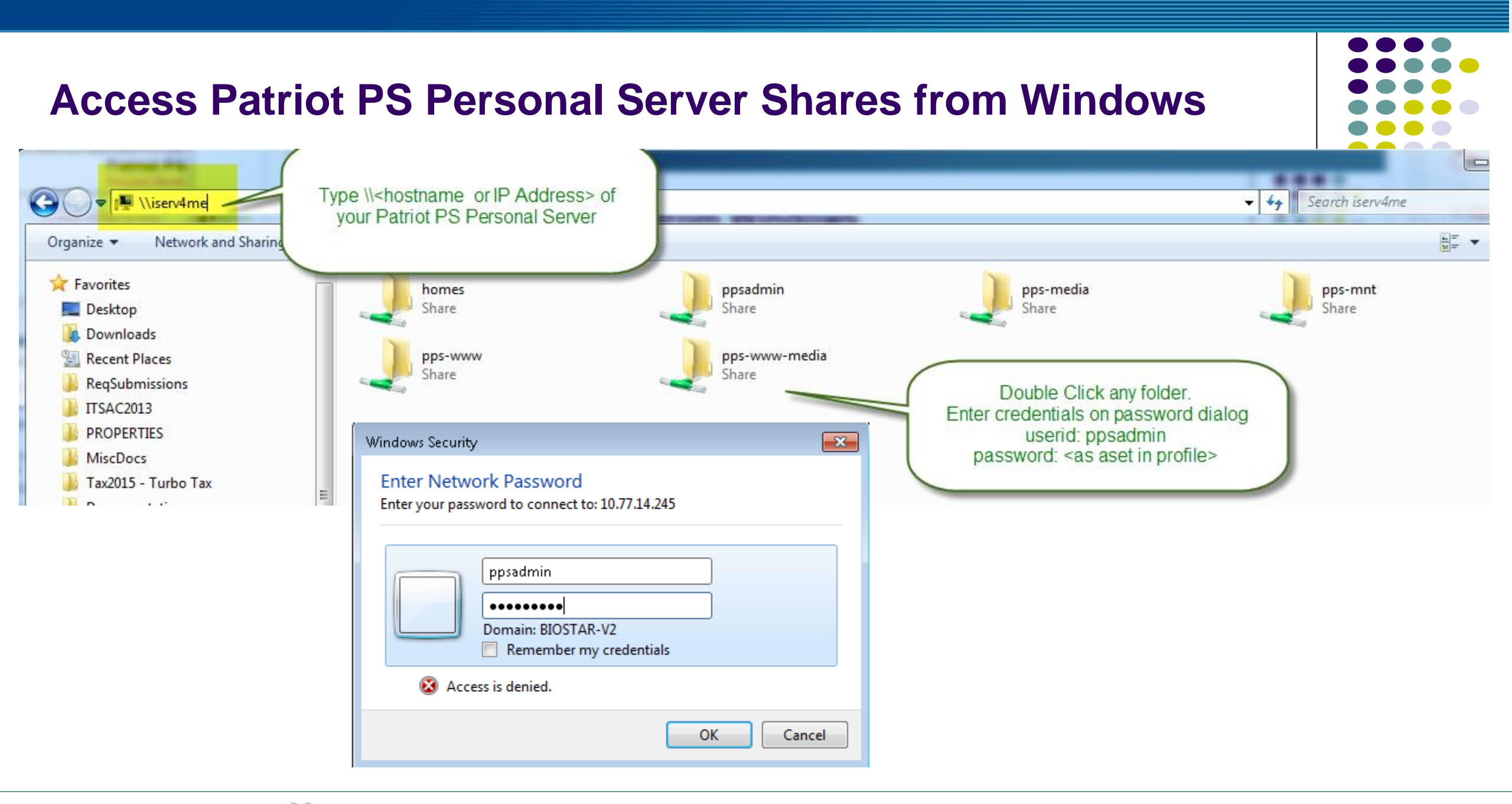

PEXUS LLC -

#### **Accessing Patriot PS Personal Server Shares from Mac OS**

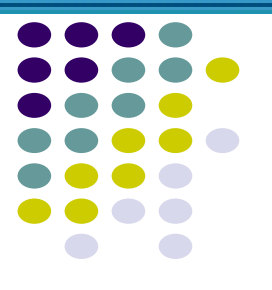

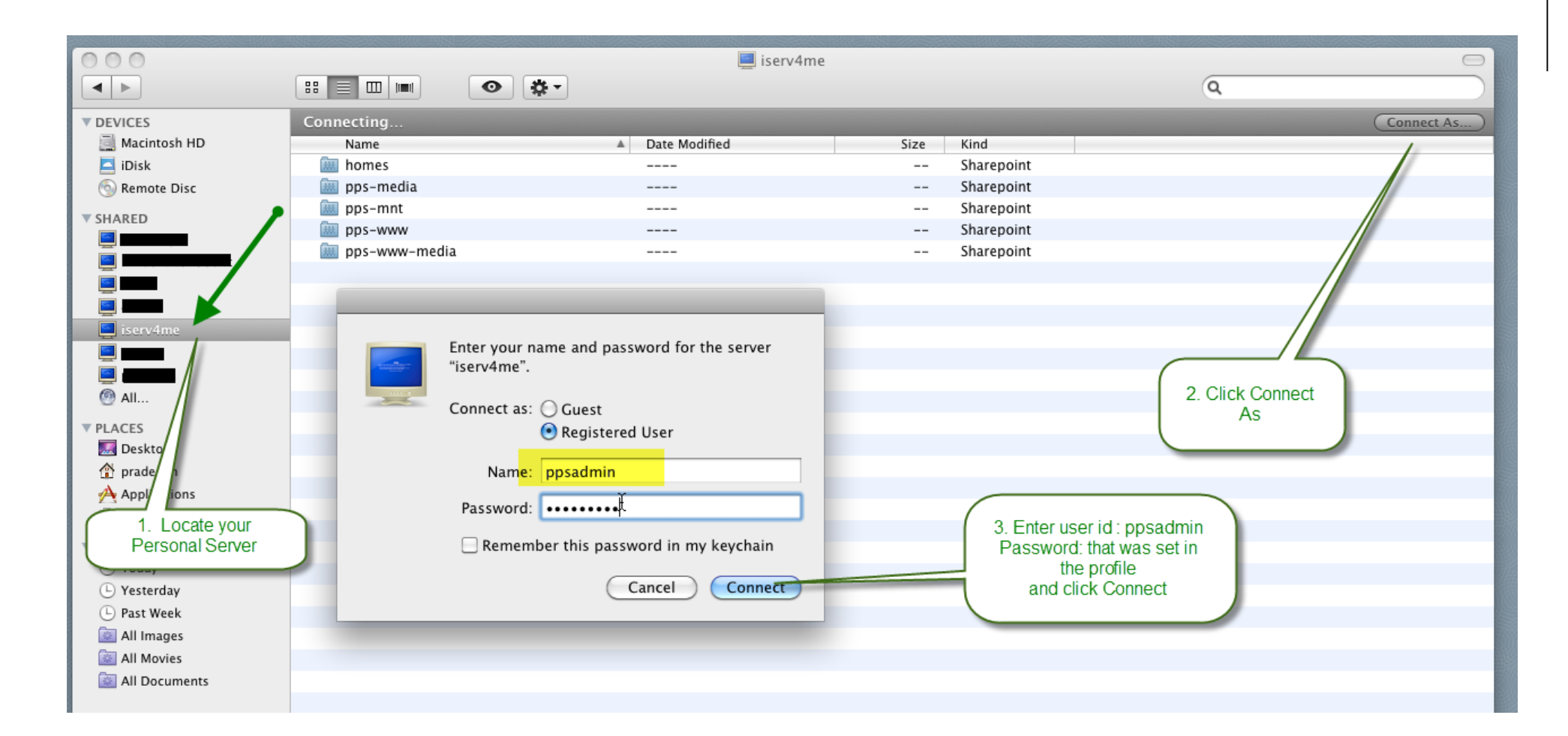

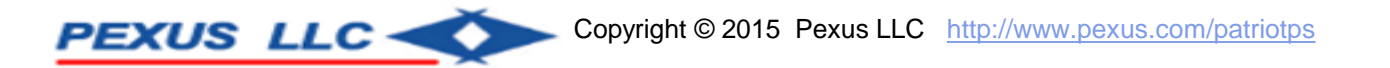

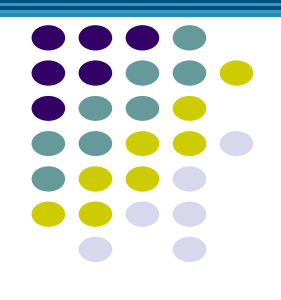

 iOS and Android offers number of apps to access network shares –

# Look for one that is compatible with Windows Network Shares.

For example – File Browser, File Explorer

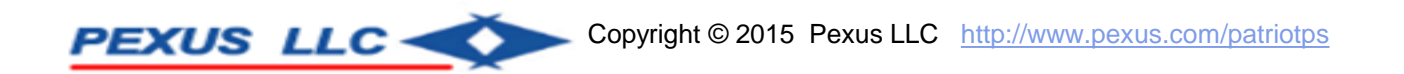

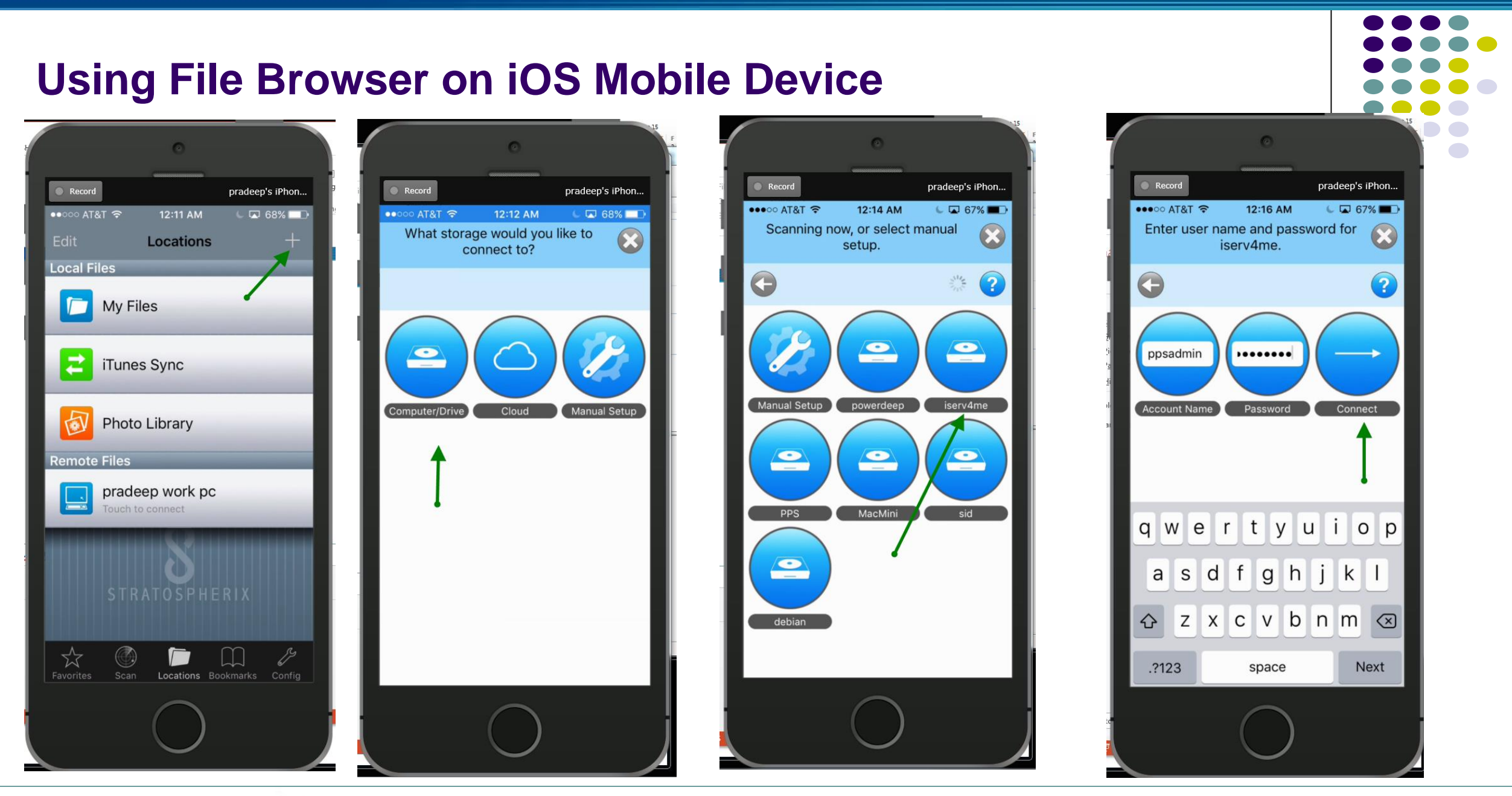

#### **Patriot PS Personal Server Shared folders from Mobile Device**

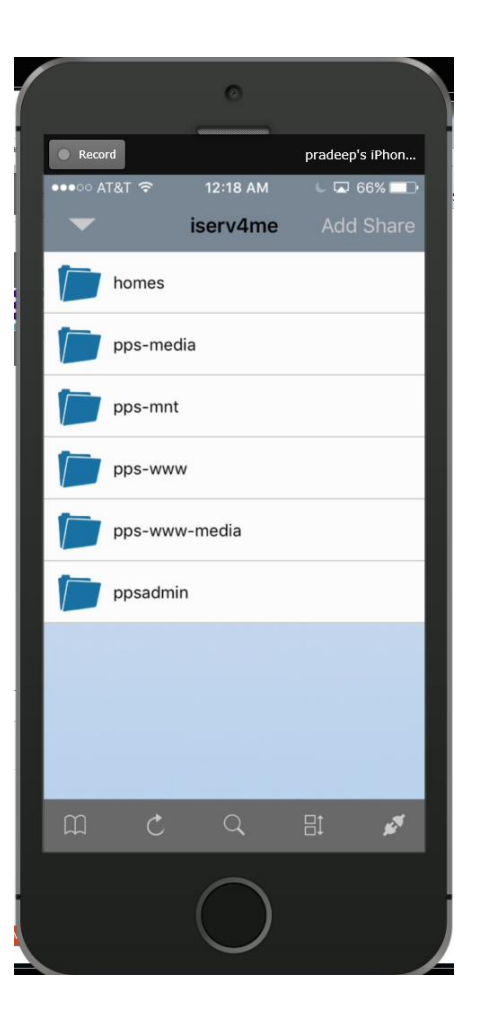

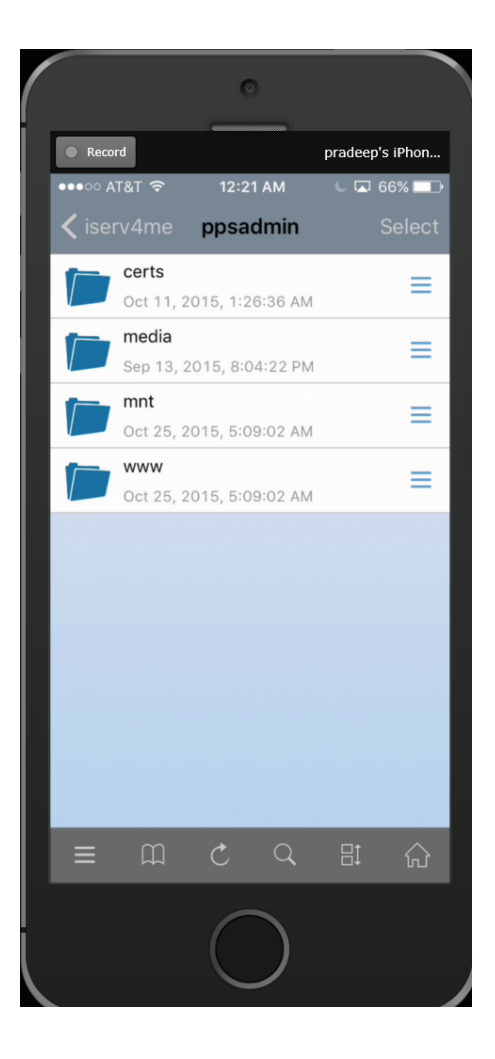

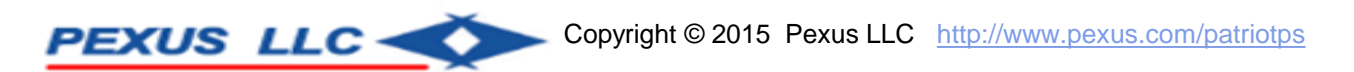

#### Accessing USB Storage media connected to Patriot PS Personal Server

- Connect the USB Storage to the USB Port
- Sign-In to PPS Configuration Application
- Navigate to More tab -> USB Storage
- Click Refresh if you don't see the connected USB Storage device
- Click on Mount
- View the mounted device details
- Navigate to the Network share to folder

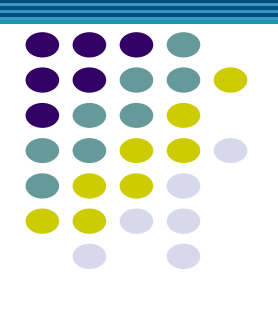

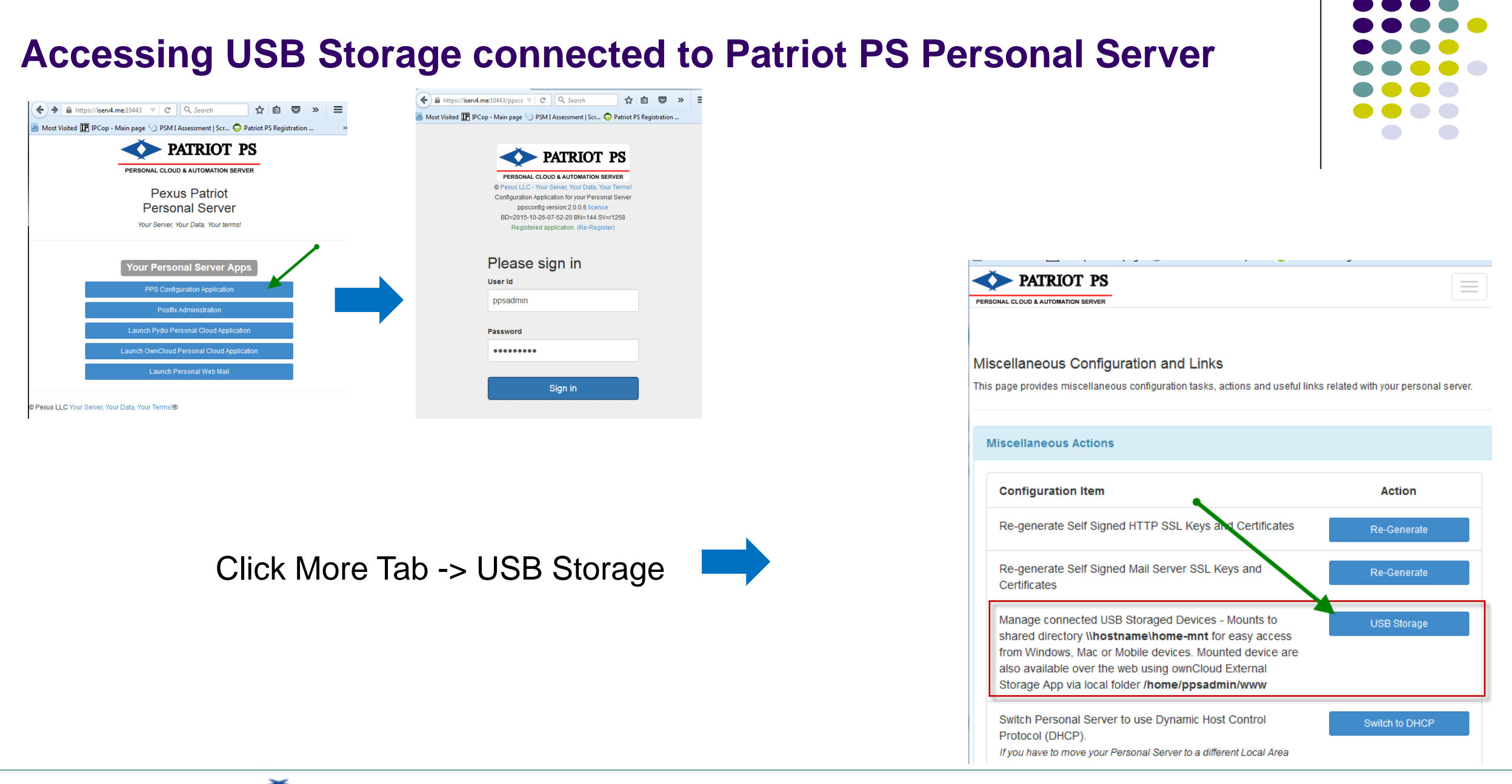

PEXUS LLC

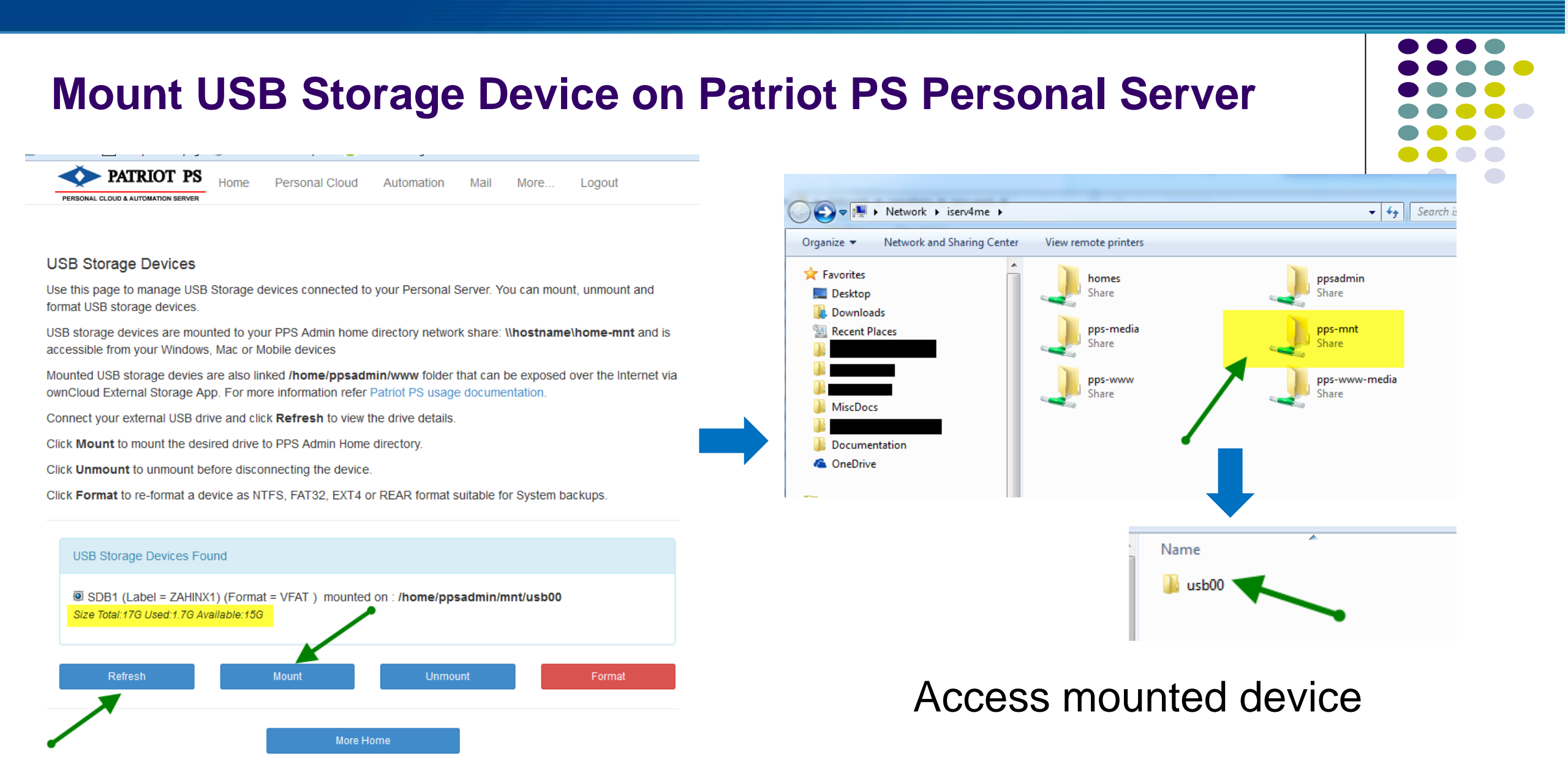

PEXUS LLC

### Access Same Mounted Device over web using ownCloud

- After mounting the USB storage device, launch OwnCloud
- Sign-In to OwnCloud
- Click on Apps -> + Apps
- Click on Not enabled from left navigation
- Navigate to External storage support
- Click Enable

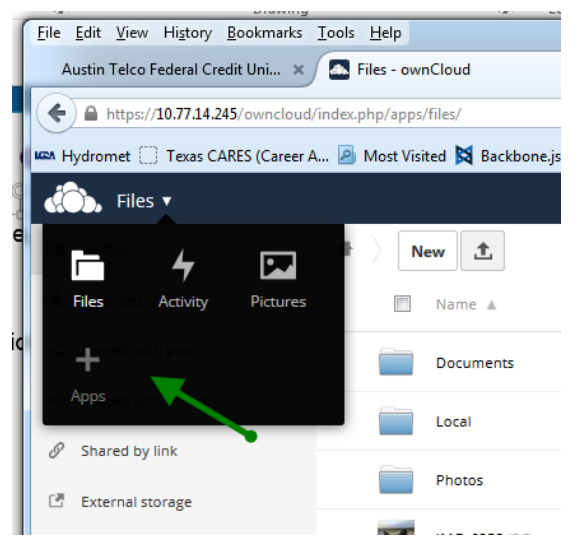

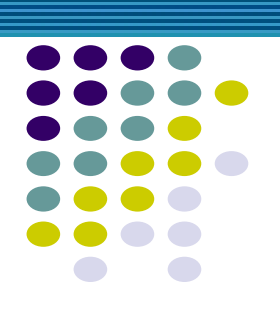

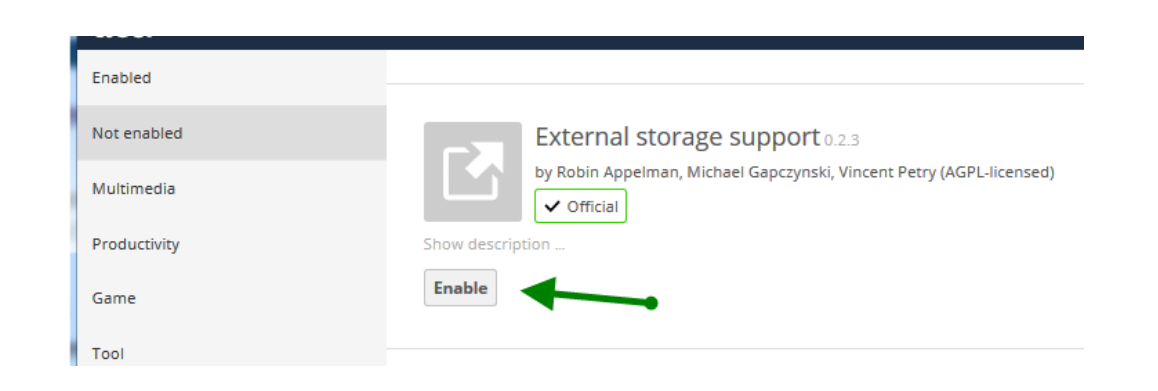

#### Access Same Mounted Device over web using ownCloud Admin 🔻 Sharing External Storage Server-side encryption Folder name External storage Configuration Available for x admin(group) x ownCloudAdmin External Storage /home/ppsadmin/ww Local www File handling Add storage • Folder name Amazon S3 and compliant Mail Templates Dropbox FTP Enable User External Storage Add user and group Cron **Google Drive** Allow users to mount the following e who need access Enter path Local Amazon S3 and compliant Email server OpenStack Object Storage /home/ppsadmin/www Dropbox ownCloud FTP SFTP Log Google Drive SFTP with secret key login OpenStack Object Storage SMB / CIFS Server Status ownCloud SMB / CIFS using OC login

Tips & tricks

Updates

SFTP

SMB / CIFS

WebDAV

SFTP with secret key login

SMB / CIFS using OC login

WebDAV

#### Accessing mounted device usb00 via ownCloud

| 💮 Files 🔻                       |                           |
|---------------------------------|---------------------------|
| 🛅 All files                     |                           |
| ★ Favorites                     | Name 🛦                    |
| < Shared with you               | 10192015                  |
| Shared with others              | System Volume Information |
| Shared by link External storage | v1b2                      |
|                                 | V1 BU                     |
|                                 | A.docx                    |
|                                 | Assignment 8.docx         |
|                                 | B.docx                    |
|                                 |                           |

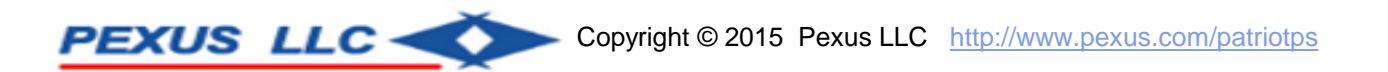

17

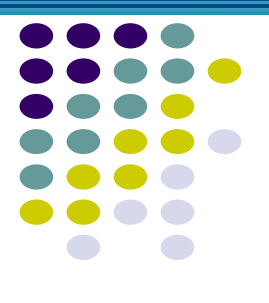

#### Stream music and video from your

#### Patriot PS Personal Server – via DLNA

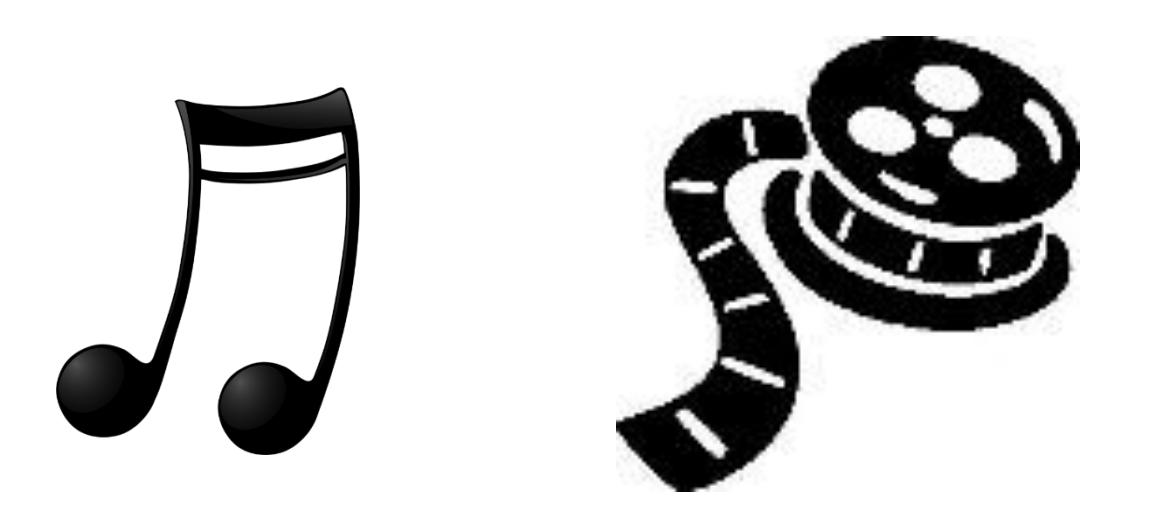

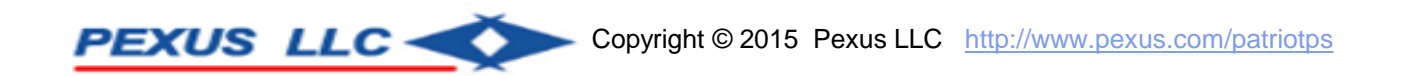

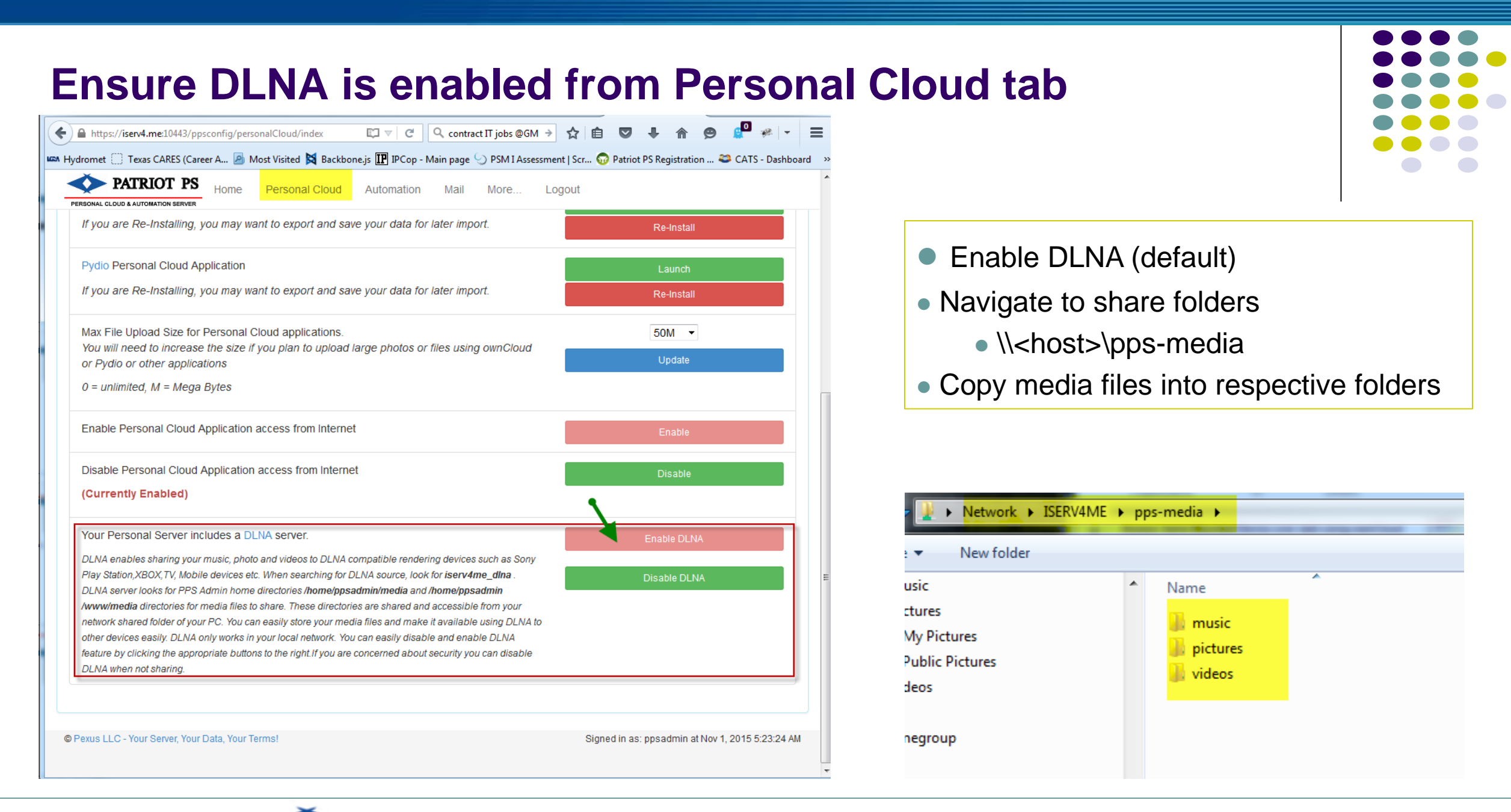

PEXUS LLC -

#### Use DLNA Client to access media – Windows, TV, Xbox, PS3, Mobile apps etc.

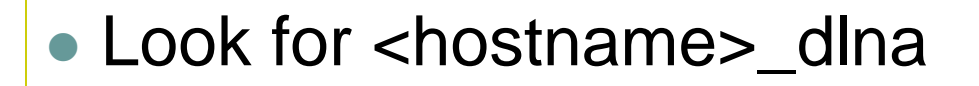

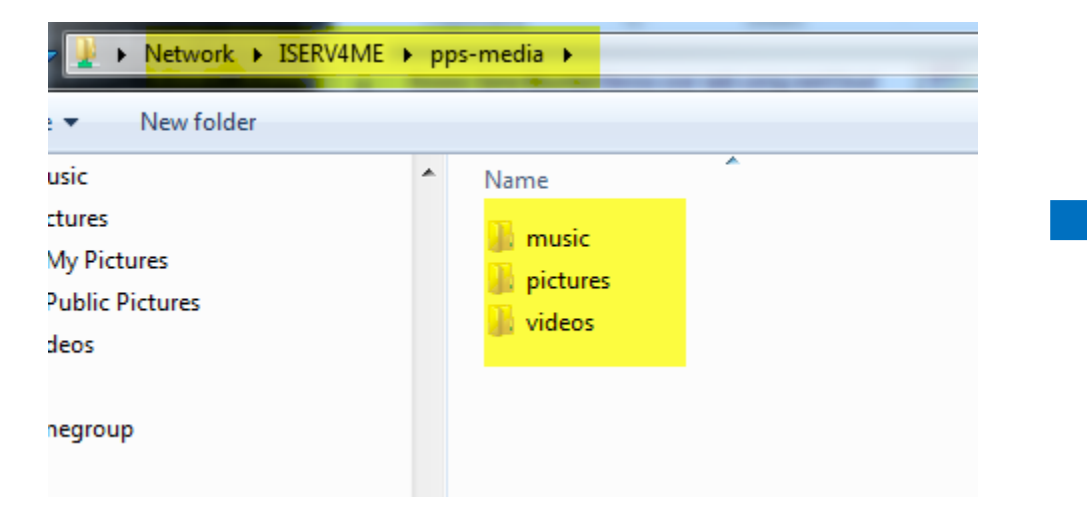

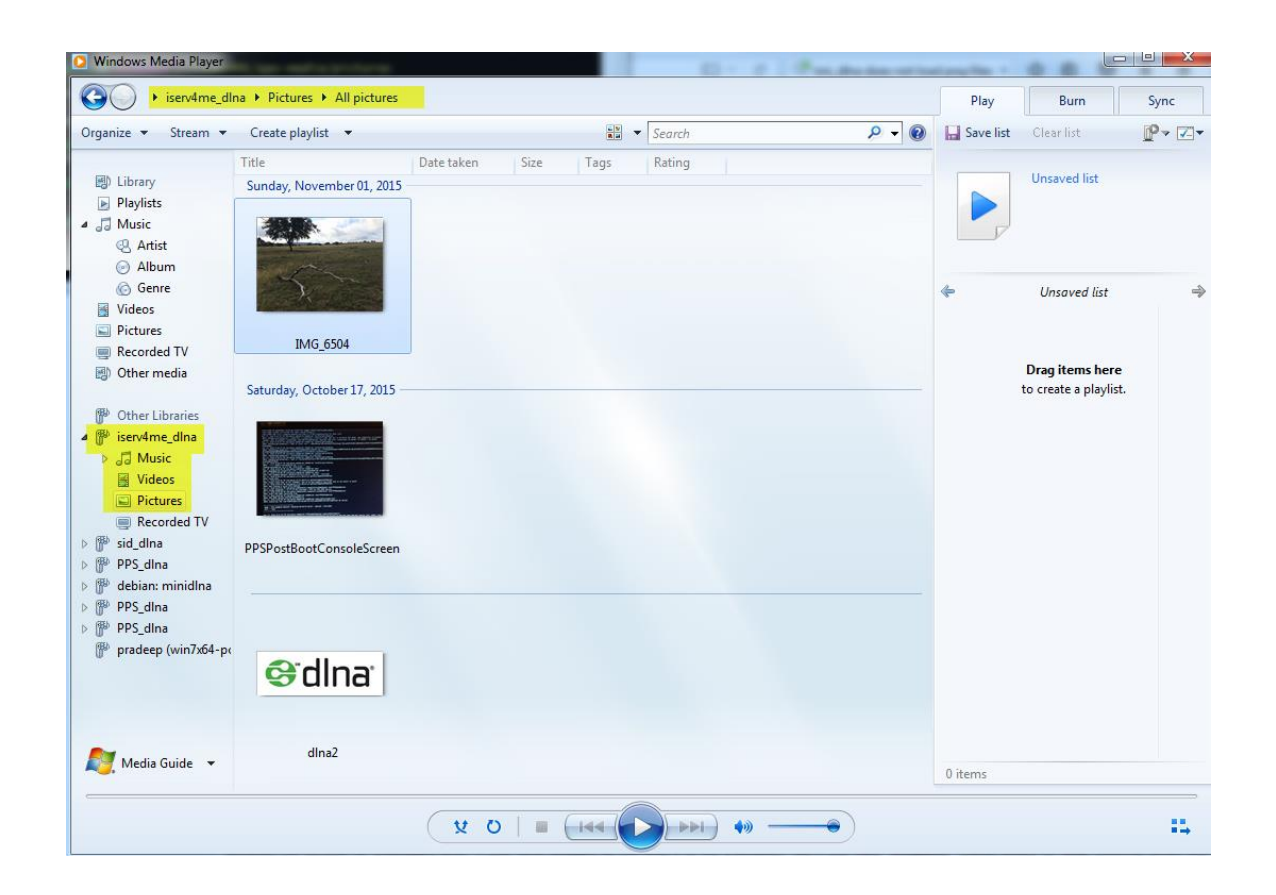

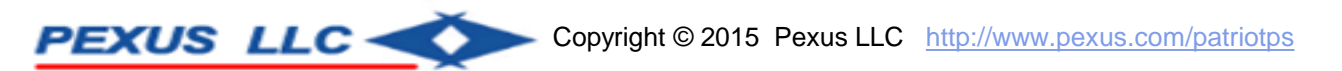

#### Media files via DLNA on your TV via Sony PS3

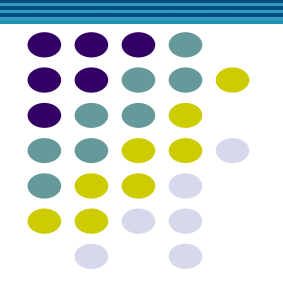

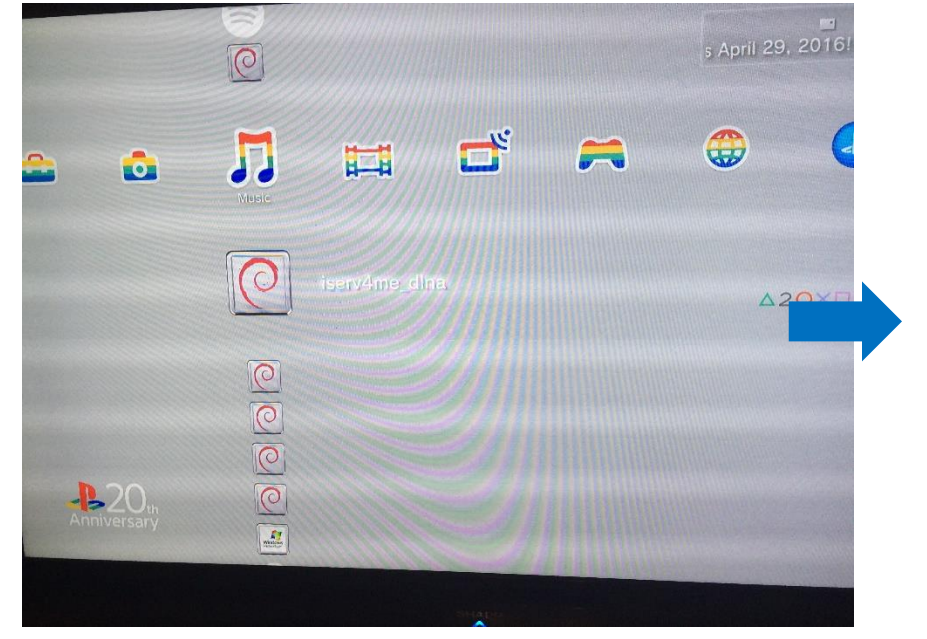

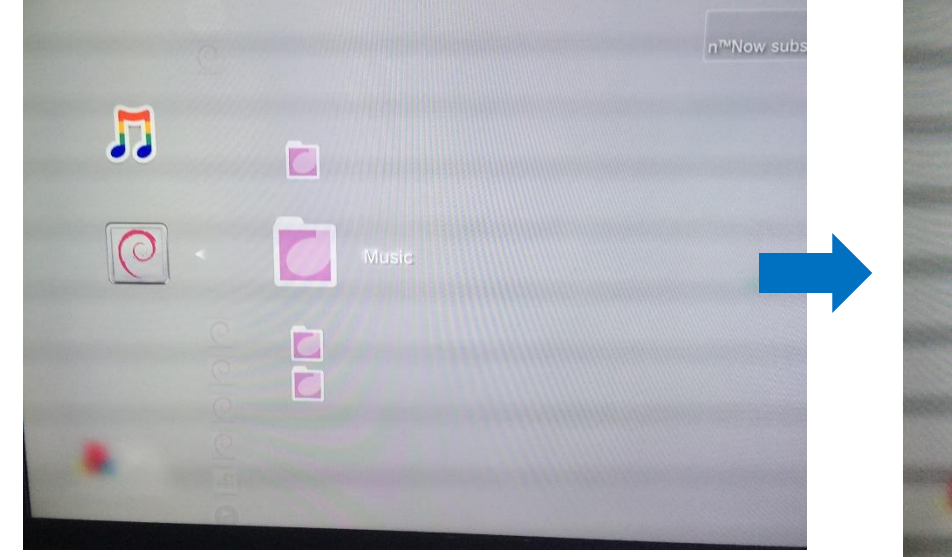

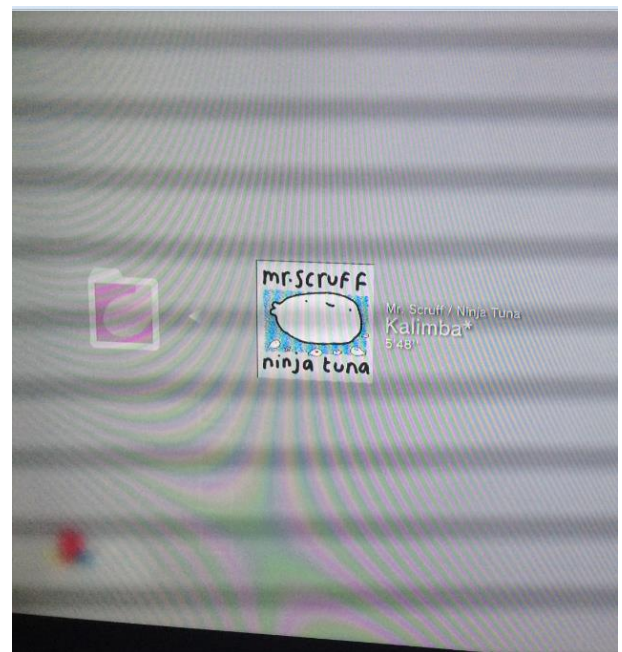

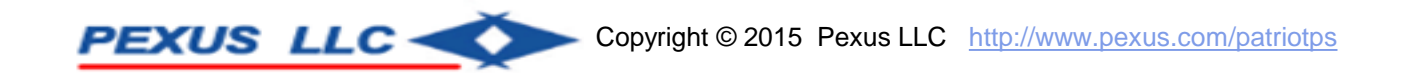

#### Access / Sync folders between PC and OwnCloud on your Patriot PS Personal Server using OwnCloud desktop client

#### https://owncloud.org/install/#install-clients

| et Started!                                                |                                                   |                                                           |                                                                                                    |
|------------------------------------------------------------|---------------------------------------------------|-----------------------------------------------------------|----------------------------------------------------------------------------------------------------|
| Install Desktop Clie                                       | nts  V> Install Mo                                | bile Apps                                                 |                                                                                                    |
| synchronize your own<br>clients. Select one or             | Cloud with your con<br>more directories on        | nputer using our <b>desktop</b><br>your local machine and | ownCloud<br>Account Activity General Network                                                         |
| always have access to                                      | your latest files whe                             | erever you are.                                           | Account to Synchronize                                                                               |
| always have access to<br>Windows<br>XP, Vista, 7, 8 and 10 | your latest files whe<br>Mac<br>OSX 10.7+, 64 bit | A Linux<br>Multiple distributions                         | Account to Synchronize Connected to https:// as Tom.  ownCloud Remote path: Synchronised Files Pause |

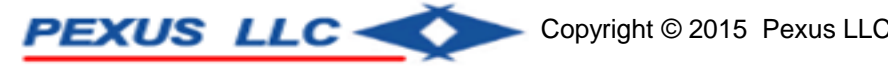

| Connect with OwnCloud desktop clien                                                                                                    | t                                                                                                    |
|----------------------------------------------------------------------------------------------------|----------------------------------------------------------------------------------------------------|
| connect to ownCloud     Image: Connect to ownCloud       Setup ownCloud server     Image: Connect to ownCloud                                                        |                                                                                                    |
| Server Address https://iserv4.me:10443/owndoud                                                                                                    | ownCloud Connection Wizard      Connect to ownCloud     Setup local folder options                                                                                                    |
| Next>     ownCloud Connection Wizard     Connect to ownCloud   Iter user oredentals     Username ownCloudAdmin     Password     •••••••••••••••••••••••••••••••••••• | <ul> <li>Server</li> <li>Choose what to sync</li> <li>Choose what to sync&lt;</li></ul> |
| < Back Next >                                                                                                    | Skip folders configuration < Back Connect                                                                                                    |

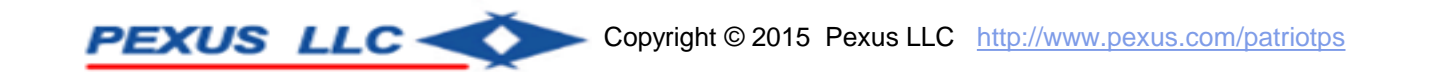

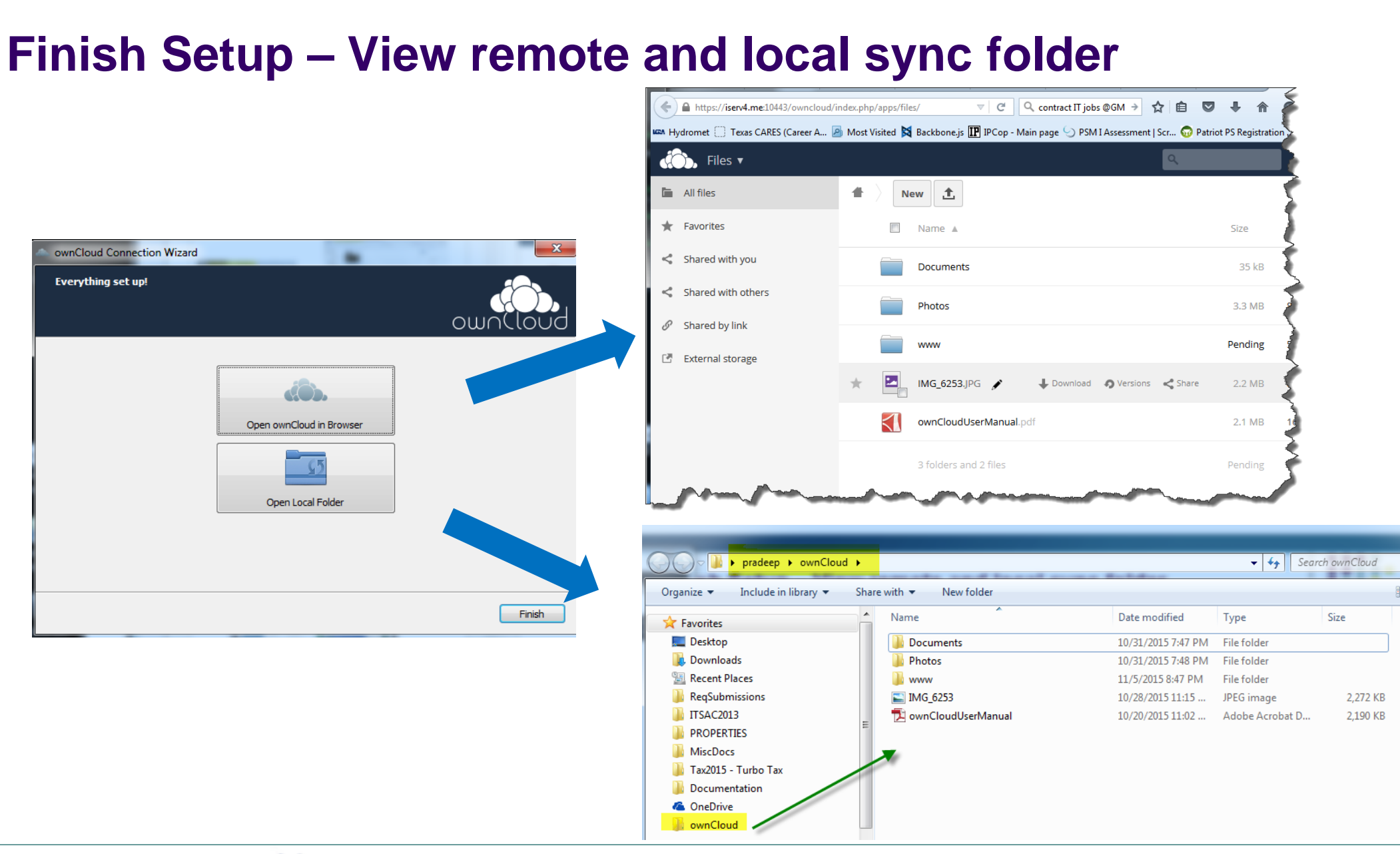

#### **OwnCloud Mobile Client**

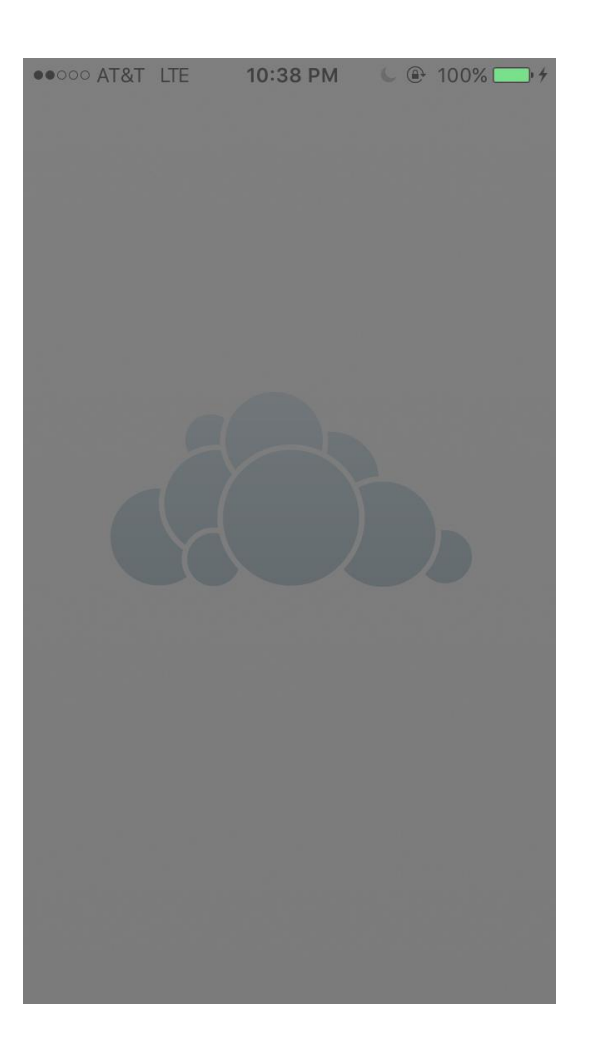

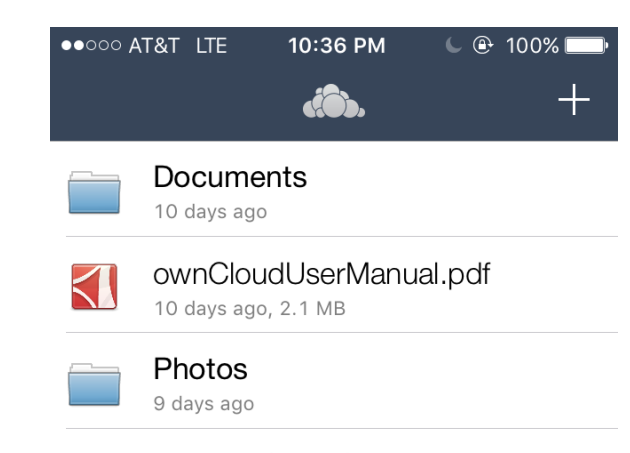

1 file, 2 folders

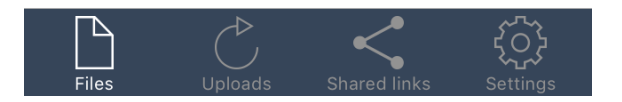

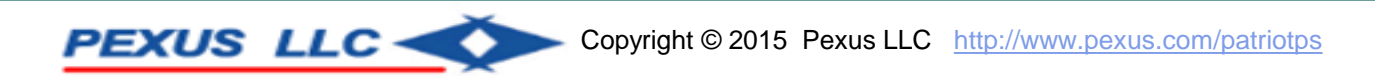

#### **Pydio – Desktop Sync Client**

#### https://pyd.io/apps/pydio-sync/

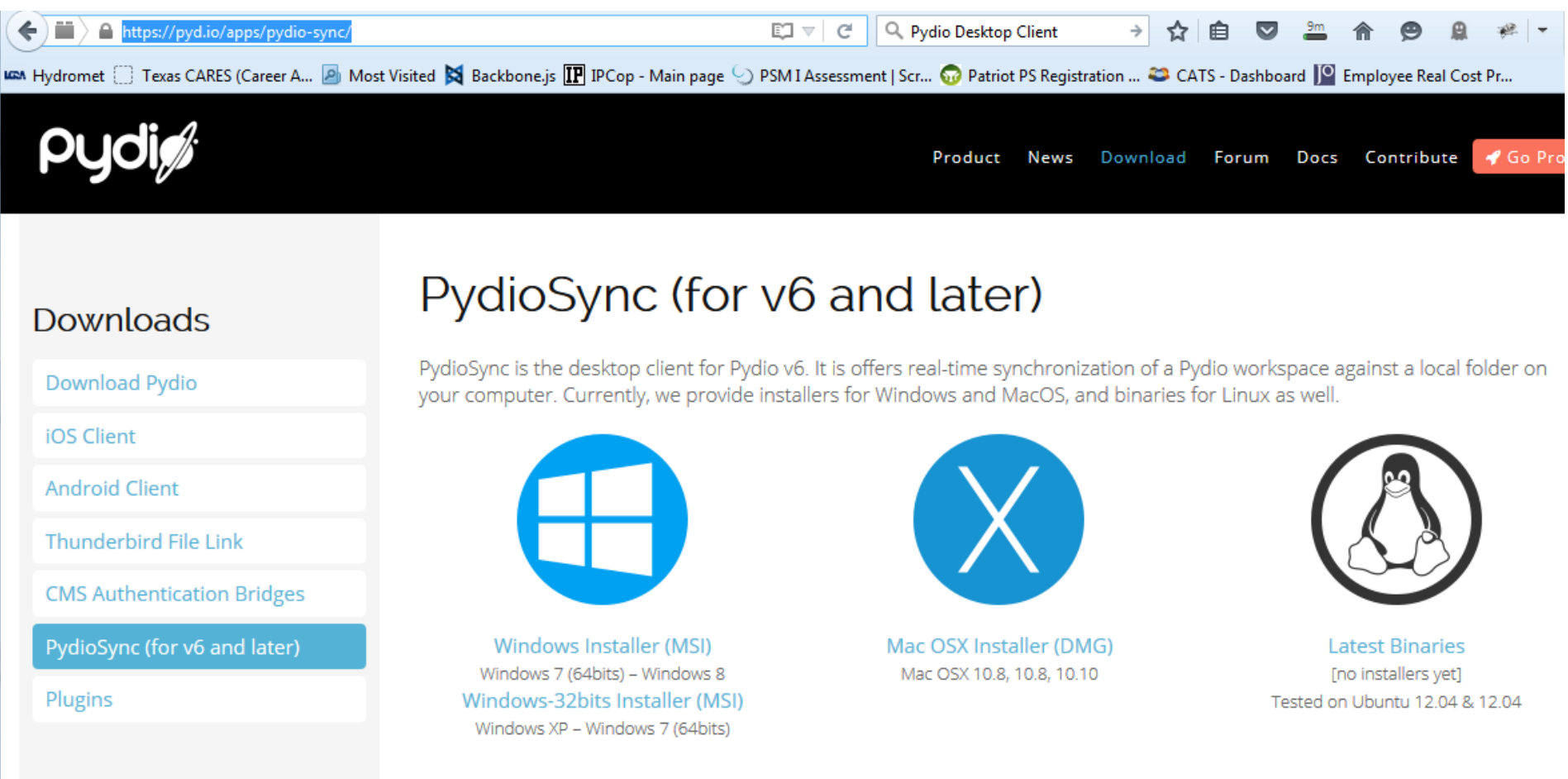

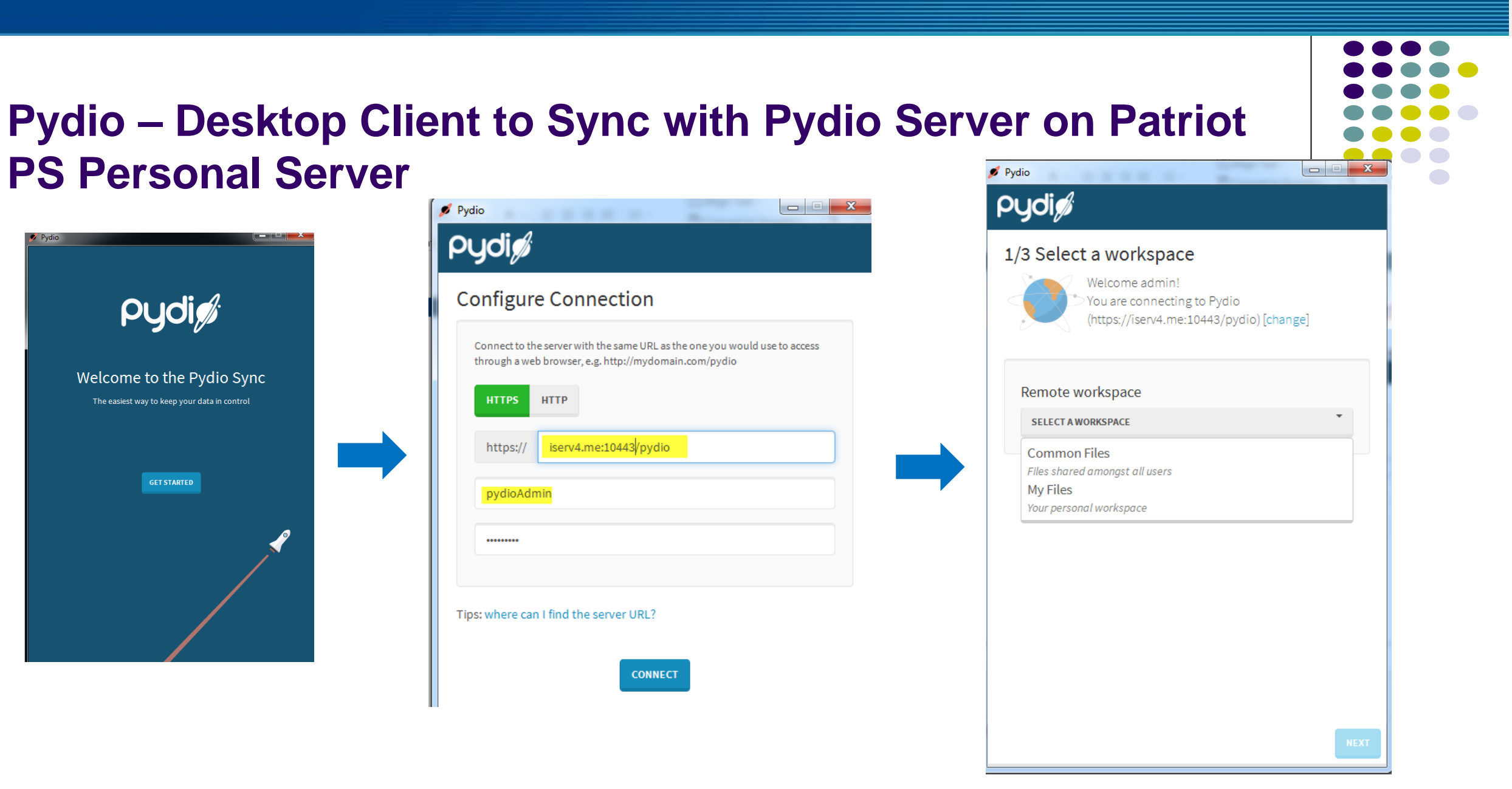

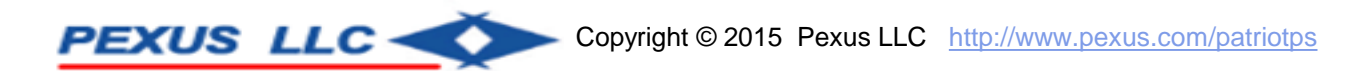

#### **Pydio – Sync Client Setup**

| ./3 Select a workspace                                                                    |      | 2/3 Select a destination                        |             | 3/3 Optional Parameters                                         | \$                                                           |
|-------------------------------------------------------------------------------------------|------|-------------------------------------------------|-------------|-----------------------------------------------------------------|--------------------------------------------------------------|
| Welcome admin!<br>You are connecting to Pydio<br>(https://iserv4.me:10443/pydio) [change] |      | By default a local folder will be created on yo | ur computer |                                                                 |                                                              |
| Remote workspace                                                                          |      |                                                 |             | Server:<br>https://iserv4.me:10443/pydio<br>Workspace: My Files | Local folder: C:\Users\pradeep<br>Pydio\My Files<br>[change] |
| MY FILES *                                                                                |      |                                                 |             | Folder: Whole workspace<br>[change]                             |                                                              |
| ✓ Synchronise only a subfolder of this workspace                                          |      | C:\Users\pradeep\Pydio\My Files                 | 🔳 Change    | Name this synchro:                                              |                                                              |
| O 🖀 Recycle Bin                                                                           |      |                                                 |             | Pydio - My Files                                                |                                                              |
|                                                                                           |      |                                                 |             | Advanced Parameters                                             |                                                              |
|                                                                                           |      |                                                 |             |                                                                 |                                                              |
|                                                                                           |      |                                                 |             |                                                                 |                                                              |
|                                                                                           |      |                                                 |             |                                                                 |                                                              |
|                                                                                           |      |                                                 |             |                                                                 |                                                              |
| N                                                                                         | TT T |                                                 |             | PREVIOUS                                                        |                                                              |

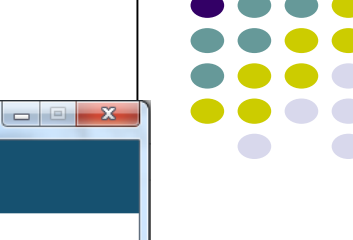

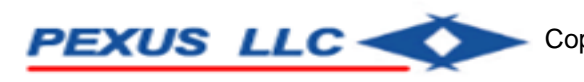

#### Pydio Sync Client Setup 💋 Pydio 🍠 Pydio \_ **D** X 🝠 Pydio Pydi Pydi Advanced Parameters × 3/3 Optional Parameters Sync Direction Last sync a few seconds ago By default, modifications from both sides (local/remote) are $\bigcirc$ automatically reflected on the other side. Synchronized -----Upload Only Download Only **Bi-directional** (server to computer) (computer to server) Local folder: C:\Users\pradeep\ Server: Pydio\My Files https://iserv4.me:10443/pydio [change] Workspace: My Files Folder: Whole workspace Sync Frequency [change] By default, the application will synchronize automatically Name this synchro: Manually Given Time Automatically Pydio - My Files Advanced Parameters Versionning When files were modified on both the server and your computer at the same time, synchronization is stopped. Always prefer local Solve conflicts Always prefer version remote version manually **O**CREATE A NEW SYNCHRONIZATION SAVE CHANGES

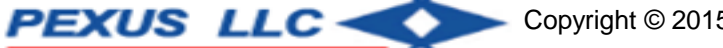

- 22

#### **Pydio Mobile Client**

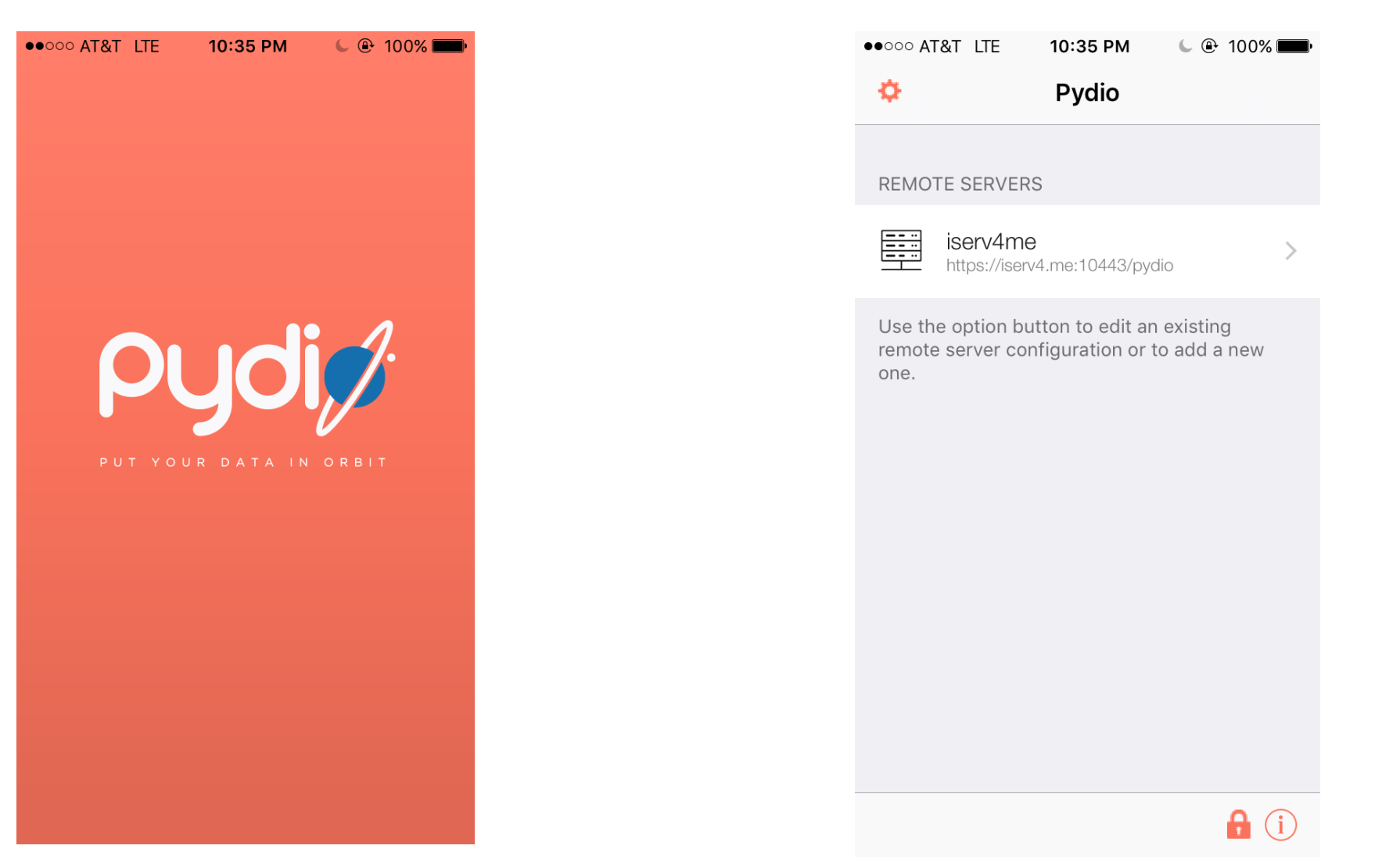

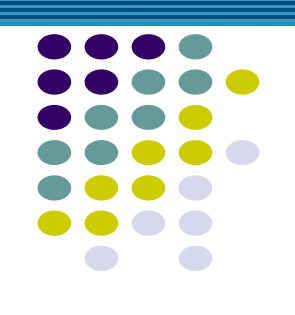

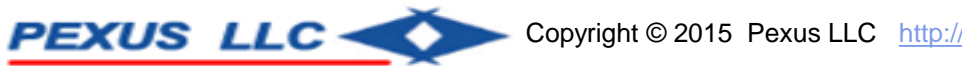

## Drop files to the Sync Folder or in Pydio application for files to be sychronized

| 🕞 🕞 🗢 📔 🕨 Computer 🕨 Local Disk (G | C:) ▶ Users ▶ pradeep ▶ Pydio ▶ My Files |                    |            |          |
|------------------------------------|------------------------------------------|--------------------|------------|----------|
| Organize 🔻 Include in library 🔻 Sh | are with 🔻 New folder                    |                    |            |          |
| ☆ Favorites                        | Name                                     | Date modified      | Туре       | Size     |
| 🧮 Desktop                          | 📭 ChannelArt                             | 10/4/2015 5:04 PM  | PNG image  | 297 KB   |
| 🐌 Downloads                        | 💽 dina                                   | 10/24/2015 9:29 AM | PNG image  | 33 KB    |
| 🕮 Recent Places                    | 💽 dina1                                  | 10/24/2015 9:29 AM | PNG image  | 33 KB    |
| ReqSubmissions                     | 🔄 dlna2                                  | 10/24/2015 9:32 AM | JPEG image | 5 KB     |
| ITSAC2013                          | <b>IMG_6547</b>                          | 11/5/2015 8:22 PM  | JPEG image | 1,955 KB |
| PROPERTIES                         | <b>IMG_6548</b>                          | 11/5/2015 8:22 PM  | JPEG image | 2,350 KB |
| January MiscDocs                   | <b>IMG_6549</b>                          | 11/5/2015 8:23 PM  | JPEG image | 1,839 KB |
| 🍌 Tax2015 - Turbo Tax              | <b>IMG_6550</b>                          | 11/5/2015 8:23 PM  | JPEG image | 2,293 KB |
| Documentation                      | PatriotPS-646x220                        | 9/17/2015 7:17 PM  | PNG image  | 158 KB   |
| 🝊 OneDrive                         | PatriotPS-700x400-LastSlide              | 10/18/2015 3:05 PM | PNG image  | 166 KB   |
| 퉬 ownCloud 🛛                       | PatriotPSLogoBlackOnWhiteBlueArrowH      | 11/5/2015 9:01 PM  | PNG image  | 14 KB    |
|                                    | 🔄 pn                                     | 11/5/2015 9:26 PM  | JPEG image | 10 KB    |
| 🥽 Libraries                        | PPSPostBootConsoleScreen                 | 10/17/2015 8:46 PM | JPEG image | 1,675 KB |
| Documents                          | 📭 TestArt                                | 10/4/2015 4:55 PM  | PNG image  | 553 KB   |
| J Music                            |                                          |                    |            |          |
| 📔 Pictures                         |                                          |                    |            |          |
| Videos                             |                                          |                    |            |          |
|                                    |                                          |                    |            |          |

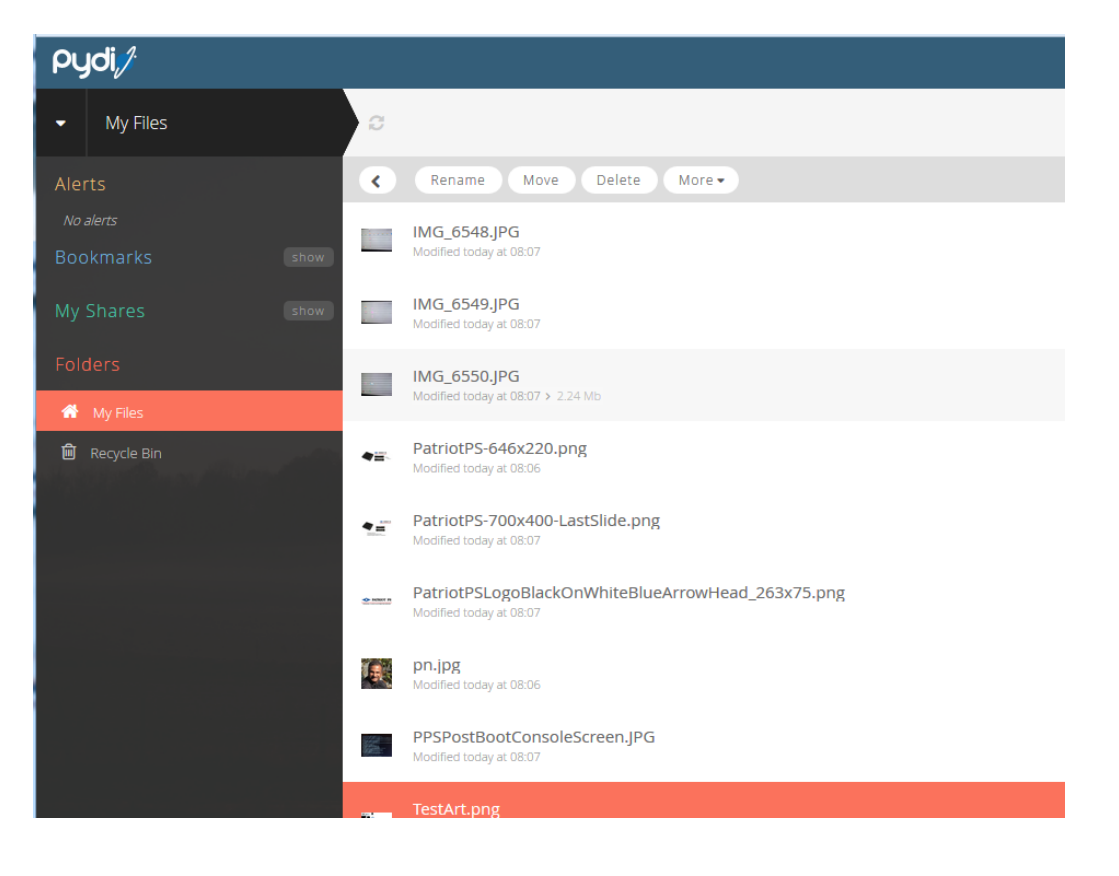

### Thank You

http://www.pexus.com/patriotps/media

http://www.pexus.com/blog

https://store.pexus.net

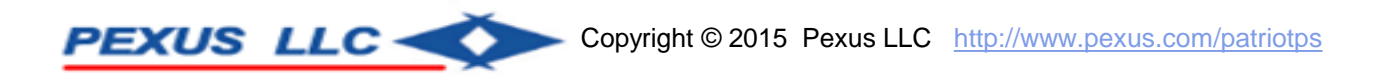